## Інструкція

## про порядок отримання інформації щодо стадій розгляду судових справ»

На офіційному веб-порталі «Судова влада України» (<u>http://court.gov.ua/</u>) згідно з вимогами п.2.8.5 Положення про автоматизовану систему документообігу суду, затвердженого рішенням Ради суддів України від 26 листопада 2010 року № 30 (зі змінами) забезпечено можливість перегляду інформації щодо стадій розгляду судових справ (для справ, змінених після 28 травня 2015 року) та звітів про автоматизований розподіл судових справ між суддями (сформованих з 01 вересня 2015 року). Для цього в правій частині головної сторінки веб-порталу необхідно натиснути на зображення-посилання «Інформація щодо стадій розгляду судових справ».

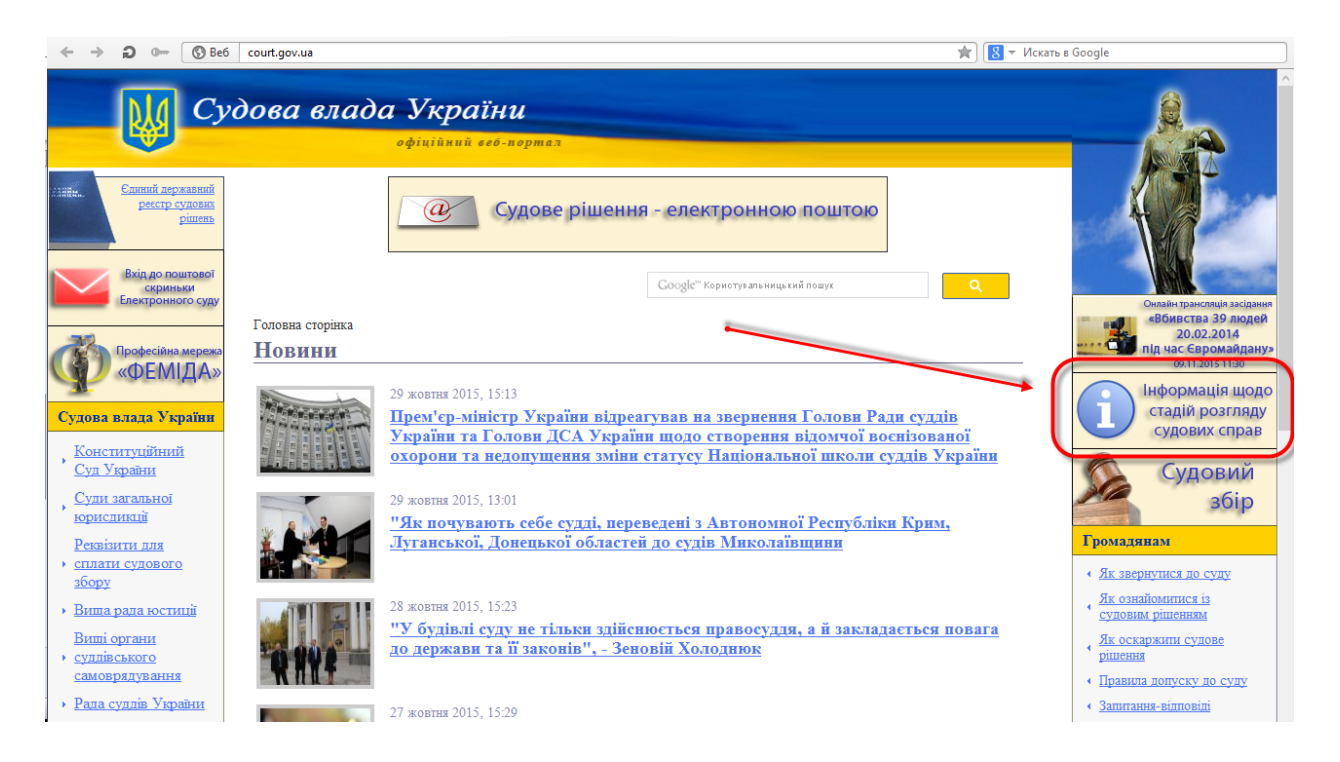

У результаті відкривається форма для заповнення даних щодо пошуку конкретної справи (court.gov.ua/fair):

| ← → ⊃ 0- (S) Be                                        | court.gov.ua/fair/                                                              | *) 🖪                                                                    | <ul> <li>Искать в Google</li> </ul>                                         |
|--------------------------------------------------------|---------------------------------------------------------------------------------|-------------------------------------------------------------------------|-----------------------------------------------------------------------------|
| C)                                                     | одова влада України<br>офіційний себ-портал                                     |                                                                         |                                                                             |
| стиний державний<br>ресстр судових<br>рішень           | Судова пові                                                                     | стка - SMS-повідомленням                                                |                                                                             |
| Вхід до поштової<br>скриньки<br>Електронного суду      |                                                                                 | Google <sup>™</sup> Кориотувальницьхий пошух                            | Онлайн трансляція засідання                                                 |
| Професійна мережа<br>«ФЕМІДА»                          | Головна<br>Інформація щодо стадій розгляду<br>змінених після 28 травня 2015 рок | судових справ (надається для справ,<br>у) та звітів про автоматизований | воляства 39 людей<br>20.02.2014<br>п/д час Євромайдану»<br>99.11.2015 11:30 |
| Судова влада України                                   | розподіл (сформованих з 01 вересн                                               | ня 2015 року)                                                           | - стадій розгляду судових справ                                             |
| , Конституційний<br>Суд України                        |                                                                                 | помер проваджения.                                                      | Судовий                                                                     |
| , <u>Суди загальної</u><br>юрисдикції                  | Швидкий пошук суду за назвою: Регіон:                                           | Суд:                                                                    | збір                                                                        |
| Реквізити для<br>→ сплати судового<br><u>збору</u>     | Ввеліть мінімум 3 символи Оберіть регіон                                        | • Оберіть суд                                                           | <ul> <li>Іромадявам</li> <li>Як звернутися до суду</li> </ul>               |
| <ul> <li>Вища рада юстиції</li> </ul>                  | Дата надходження:                                                               |                                                                         | Як ознайомитися із<br>судовим рішенням                                      |
| Вищі органи<br>• суддівського                          | Bin:                                                                            | До:                                                                     | <ul> <li><u>Як оскаржини судове</u></li> <li><u>рішення</u></li> </ul>      |
| <ul> <li>Рала суллів України</li> </ul>                | Сторона по справі:                                                              |                                                                         | <ul> <li>Правила допуску до суду</li> <li>Запитания-вілповілі</li> </ul>    |
| Вища кваліфікаційна<br>• комісія суддів                | назва сторони по справи (призвище)                                              |                                                                         | Сталина в выповыя<br>ХШІ з'їзд суддів<br>України                            |
| <u>у країни</u><br>Національна школа<br>судлів України | Я не робот гесАРТСНА Конфіденційність - Умовия викорогатьния                    | Пошук Очистити                                                          | 2015 року<br>До ували судаје та працјеникје                                 |
| <u>Державна судова</u>                                 | Це поле є обов'язковим для пошуку.                                              |                                                                         | апарату судів Донецької та<br>Луганської областай                           |

У даній формі необхідно заповнити поля пошуку у будь-якій послідовності та кількості: «Номер справи», «Номер провадження» (за початковим входженням), «Швидкий пошук суду за назвою», «Регіон» і «Суд», діапазон «Дати надходження справ (від/до)», «Сторона по справі». Поле «Сторона по справі» дозволяє здійснити пошук за найменуванням юридичної особи чи прізвищем ім'ям по батькові фізичної особи, які є сторонами по справі.

<u>Увага!</u> З метою проведення автоматизованого публічного тесту для розрізнення комп'ютера і людини необхідно обов'язково підтвердити поле «Я не робот».

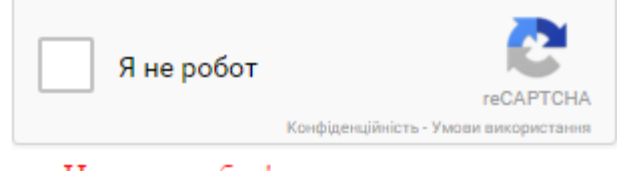

Це поле є обов'язковим для пошуку.

Після заповнення всіх полів необхідно натиснути кнопку «Пошук».

Знайдена інформація про судову справу (Назва суду, Єдиний унікальний номер справи, Номер провадження, Дата реєстрації, Склад суду, Сторони у справі, Суть спору, Стадії розгляду), згідно заданого пошуку, виводиться у списку для перегляду.

Список для перегляду має особливості, ознайомитись з якими можливо у «Правилах відображення інформації по справах».

У списку для перегляду відображаються не більше 50 знайдених справ (з метою забезпечення комфортної швидкості роботи сервісу та унеможливлення перевантаження сервісу громіздкими запитами). Тому для перегляду всіх знайдених справ необхідно деталізувати параметри пошуку таким чином, що знайдених справ було не більше 50.

| Назва сулу         Слиний<br>унікальний<br>номер<br>справи         Номер<br>провадження<br>провадження<br>ресстра         Дата         Натисніть для відображення меню<br>раз особа<br>вілновідача:<br>Місісля то<br>сота и б. буліт,<br>Вілновідача:<br>Місісля то<br>сота и б. буліт,<br>Вілновідач         Зала особа<br>вілновідача:<br>Місісля то<br>сота и б. буліт,<br>Вілновідач         Зала особа<br>вілновідача:<br>Місісля то<br>сота и б. буліт,<br>Вілновідач         Зала особа<br>вілновідача:<br>Місісля то<br>сота и б. буліт,<br>Вілновідач         Зала особа<br>вілновідача:<br>Місісля то<br>сота и б. буліт,<br>Вілновідач         Зала<br>(Боржник):<br>Сота соба<br>вілновідач         Зала<br>(Боржник):<br>Сота соба<br>вілновідач         Призначено до<br>судобого розгладу о<br>27.10.2015 12:00           Сота б. буліти відображення<br>сота б. буліти відображення меню         29.10.2015         Призначено до<br>судобого розгладу о<br>27.10.2015 12:00         Тразначено до<br>судобого розгладу о<br>27.10.2015 12:00                                                                                                    |                                        |                                              |                      |                 |                    |                                                                                                    | Друк таблиці                        | Відправит   | и справу на пошту                                      | <i>,</i> |
|----------------------------------------------------------------------------------------------------|----------------------------------------|----------------------------------------------|----------------------|-----------------|--------------------|----------------------------------------------------------------------------------------------------|-------------------------------------|-------------|--------------------------------------------------------|----------|
| Спастерский<br>сосуни позва<br>сосуни в сосуна<br>сосуни в сосуна<br>сосуни в сосуна<br>сосуни в сосуна<br>сосуни в сосуна<br>сосуни в сосуна<br>сосуни в сосуна<br>сосуни в сосуна<br>сосуни в сосуна<br>сосуни в сосуна<br>сосуни в сосуна<br>сосуни в сосуна<br>сосуни в сосуна<br>сосуни в сосуна<br>сосуна<br>сосуни в сосуна<br>сосуна<br>со | Назва суду                             | Єдиний<br>унікальний<br>номер<br>справи      | Номер<br>провадження | Дат:<br>реєстра | Чатисніть для ві   | дображення мен                                                                                                    | Ю суть спору                        | Ста<br>Дата | адія розгляду<br>Назва                                 | -        |
| ມີຫຼັງຫາຫວ່າ<br>ກົມລະບົດກອງ<br>ທີ່ຫຼັງຂະນະຫລາວ<br>ທີ່ຫຼັງການແມ່<br>ກາວອຽກແຫກແຜ່<br>ບັດສຽນແຫກແຜ່<br>ຈັນກາດຫມີການປະເທດທີ່                                                                                                    | 27 ಎಂಡ್ರಾಂಟ್<br>ಲ್ಲಾಂಡಿದ್ರಾನ<br>ಲ್ಯಾಂಡ | ОС 1107-15<br>Позовна<br>заява<br>(звичайна) |                      | 28.08.2015      | Tuğlukerti.<br>Ido | 3-я особа<br>відповідача:<br>Міліскороло<br>сольці 8 Порабля,<br>Відповідач<br>(Боржник):<br>Воляськолі бі<br>аітлін Ардонської<br>аітлогальної случайт<br>відолего<br>управойцик<br>та лоїї Відповідач<br>(Боржник):<br>Голобас<br>Управойська<br>Порабліка<br>Пораблі | про стягнення<br>172021 грн збиткія | 29.10.2015  | Призначено до<br>судового розгляду<br>27.10.2015 12:00 | 0        |

Довідка та Правила відображення інформації по справах

У списку судових справ, якщо натиснути на відповідну строчку з інформацією про розгляд конкретної справи, відкривається вікно з трьома кнопками: «Судові рішення», «Звіти авторозподілу», «Відправити справу на пошту».

| Справа №: 902/11 | 97/15 від 28.08.2015 |                            |
|------------------|----------------------|----------------------------|
| Судові рішення   | Звіти авторозподілу  | Відправити справу на пошту |
|                  |                      | Закрити                    |

За допомогою кнопки «Судові рішення» можна переглянути судові рішення по справі, винесені судом, що відображений в колонці «Назва суду», та які оприлюднені у Єдиному державному реєстрі судових рішень.

За допомогою кнопки «Звіти авторозподілу» можна переглянути звіти про автоматизований розподіл справи між суддями конкретної справи у вказаному суді..

За допомогою кнопки «Відправити справу на пошту» можна надіслати відомості про поточну судову справу на зазначену електронну адресу користувача.